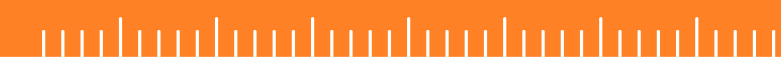

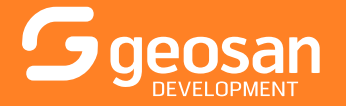

## Navrhněte si své bydlení pomocí nové aplikace na www.libertybuilding.cz

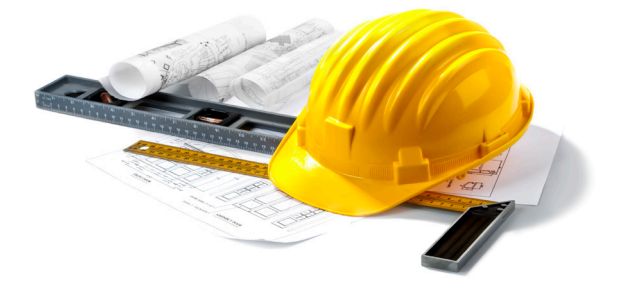

krok 1

Vyberte si na stránkách projektu **Liberty Building** v etapě II byt, který nejlépe vyhovuje Vašim kritériím a pod půdorysem zvolte **"Zobrazit návrh interiéru bytu"** 

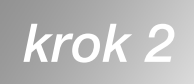

Návrh bytu si můžete upravit zcela podle **vlastního uvážení** 

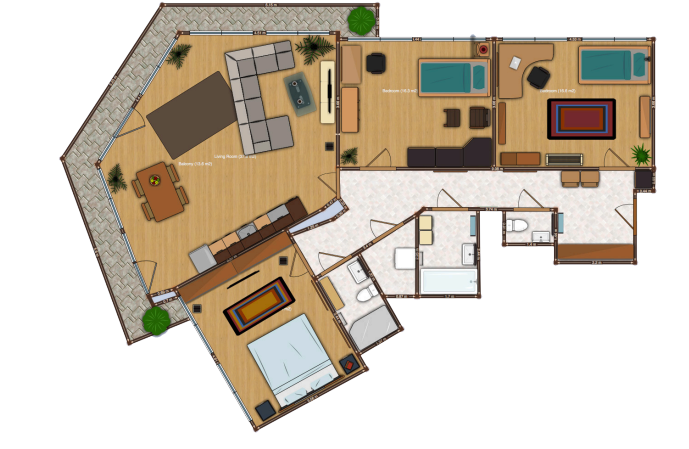

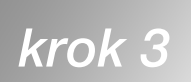

Nakonec si můžete návrh prohlédnout ve **3D** ze všech možných úhlů nebo třeba sdílet s přáteli\*

\* Detailní návod naleznete na druhé straně.

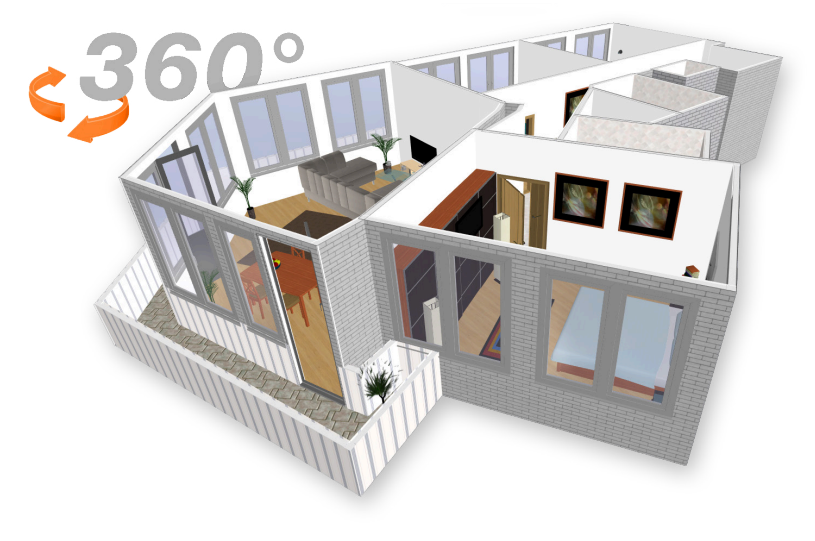

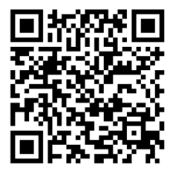

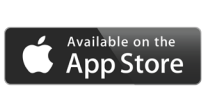

Schrome SiPad Sindows

\*\* Kóty a výměry místností jsou orientační; kuchyňská linka, nábytek a dekorace nejsou součástí jednotky, jejich rozmístění, zobrazené zařizovací předměty a povrchové úpravy jsou pouze ilustrativní. Provedení konkrétního bytu je dáno standardem, změny na žádost klienta možné.

## 

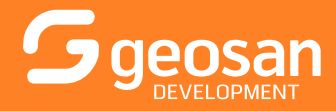

Chcete vložit nový kus nábytku? Nebo změnit vzhled současného?

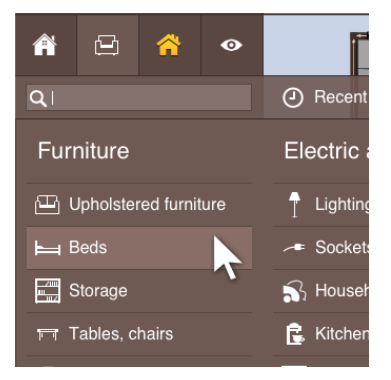

Vyberte si kategorii

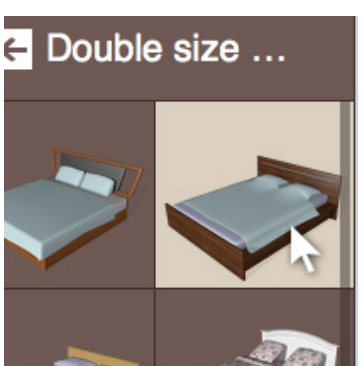

Zvolte nábytek, který chcete vložit do pokoje

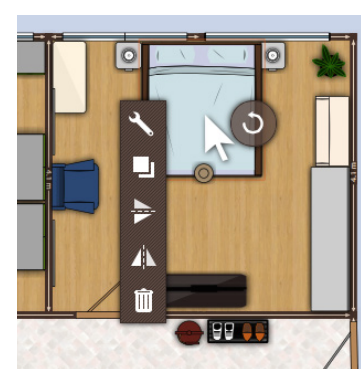

Vložte nábytek na místo (nábytkem můžete hýbat)

| F0X.07     |   |     |   |
|------------|---|-----|---|
| #205       |   |     | × |
| Sizes (cm) |   |     |   |
| Width      | - | 180 | + |
| Depth      | - | 202 | + |
| Height     | - | 75  | + |
| -          | , | × 0 |   |

Pro nastavení rozměrů, barvy... klikněte na klíč

×.

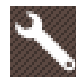

Uložený byt si můžete zobrazit ve 3D, vkládat nový nábytek, přemisťovat, mazat, měnit jeho vzhled nebo zobrazit celý byt na iPadu (nutná aplikace Planner5D a přihlášení pod vlastním účtem).

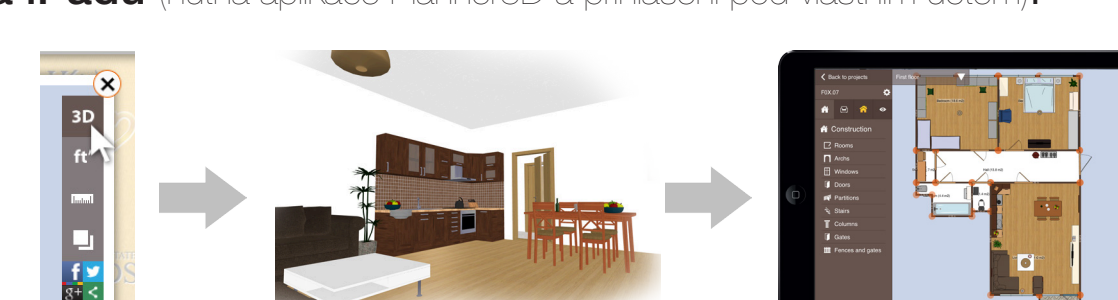

3. Chtěli byste se podívat na Vaše úpravy **později**? Ukázat byt přátelům? Uložte si vzhled bytu pod vlastním účtem!

Pro uložení úprav je vyžadováno založení účtu a přihlášení na www.planner5d.com Bez přihlášení není možné změny uložit!

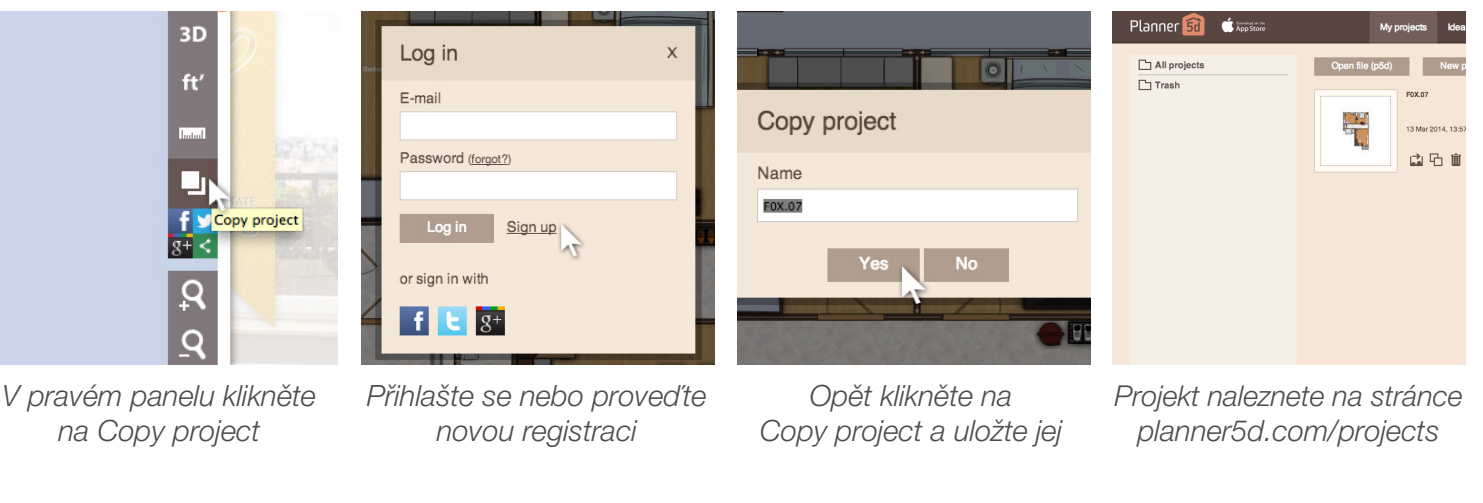

🕻 iPad 🗢 chrome

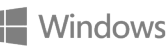

\*\* Kóty a výměry místností jsou orientační; kuchyňská linka, nábytek a dekorace nejsou součástí jednotky, jejich rozmístění, zobrazené zařizovací předměty a povrchové úpravy jsou pouze ilustrativní. Provedení konkrétního bytu je dáno standardem, změny na žádost klienta možné.